# INSTRUKCJA LOGOWANIA SIĘ DO DZIENNIKA ELEKTRONICZNEGO

(wersja przygotowana do wydrukowania)

## UTWORZENIE HASŁA DOSTĘPOWEGO I PIERWSZE LOGOWANIE

Aby rodzic lub uczeń mógł uzyskać dostęp do e-dziennika, powinien podać wychowawcy oddziału swój czytelnie napisany adres e-mail. Rodzice wpisują swoje adresy do odpowiednich formularzy podczas inauguracyjnego spotkania z rodzicami pierwszoklasistów, uczniowie – na jednej z pierwszych godzin wychowawczych. Wychowawca oddziału wprowadza dane do bazy systemu e-dziennika (w terminie do końca września).

Podane adresy e-mail są osobistymi nazwami użytkownika (loginami) rodzica lub ucznia. Do zalogowania się potrzebne będzie dodatkowo osobiste hasło, które musi utworzyć sam rodzic lub uczeń.

 W celu pierwszego zalogowania się do e-dziennika, należy na stronie internetowej szkoły kliknąć przycisk e-DZIENNIK (znajdujący się w menu bocznym po prawej stronie witryny) lub wpisać w pasku adresu przeglądarki:

## https://uonetplus.vulcan.net.pl/skierniewice

a następnie kliknąć przycisk Zaloguj się.

- 2. W oknie Logowanie, w polu Nazwa Użytkownika wprowadzamy swój adres e-mail (ten sam, który podaliśmy wcześniej w szkole), a następnie klikamy odsyłacz **Przywracanie dostępu**.
- 3. W oknie Przywracanie dostępu przepisujemy kod z obrazka. Jeśli kod jest nieczytelny i chcemy go zmienić, klikamy widoczny po prawej stronie mały przycisk pojawi się inny obrazek z nowym kodem. Poniżej w polu Adres E-mail wpisujemy jeszcze raz swój e-mail i klikamy przycisk Wyślij wiadomość. Wyświetli się strona z informacją, że na zapisany w systemie adres e-mail wysłano wiadomość zawierającą dalsze instrukcje.
- 4. Logujemy się do naszej skrzynki pocztowej, gdzie odbieramy nową wiadomość z serwisu firmy VULCAN.

**UWAGA!** Jeśli nie widzimy nowej wiadomości, należy sprawdzić folder, do którego trafiają maile traktowane jako spam. Jeżeli tam również nie znajdziemy tej wiadomości, wpisujemy do okienka wyszukiwarki naszej skrzynki pocztowej wyraz vulcan i wciskamy na klawiaturze ENTER (okienko wyszukiwarki skrzynki pocztowej znajduje się zwykle na górze po prawej stronie i jest oznaczony ikonką małej lupy). Teraz powinna wyświetlić się właściwa wiadomość – otwieramy ją. Czytamy instrukcję i klikamy odsyłacz (podświetlony niebieskim kolorem).

5. Otwiera się następne okno **Aktywacja konta**. Ponownie wpisujemy tam kod z obrazka oraz wprowadzamy (dwukrotnie, w dwóch okienkach) wymyślone przez nas osobiste hasło (zapamiętajmy je!), po czym klikamy przycisk **Ustaw nowe hasło**.

**UWAGA!** Po najechaniu strzałką na okienko wyświetla się instrukcja systemowa opisująca warunki, jakie musi spełniać wymyślone przez nas hasło; np. obecnie musi składać się z przynajmniej 8 znaków, w tym przynajmniej 1 duża litera i 1 cyfra. Instrukcja informuje nas także, po jakim czasie będzie wymagana zmiana hasła na inne.

- 6. Wyświetli się strona **Podsumowanie operacji** z informacją o utworzeniu nowego hasła.
- 7. Zamykamy okno przeglądarki. Teraz możemy zalogować się do dziennika.

#### LOGOWANIE SIĘ DO e-DZIENNIKA

Aby wejść do systemu dziennika elektronicznego, należy na stronie internetowej szkoły kliknąć przycisk **e-DZIENNIK** (znajdujący się w menu bocznym po prawej stronie witryny) lub wpisać w pasku adresu przeglądarki:

### https://uonetplus.vulcan.net.pl/skierniewice

a następnie kliknąć przycisk **Zaloguj się**.

W oknie **Logowanie**, w polu **Nazwa Użytkownika** wpisujemy swój pełny adres e-mail, a w okienku **Hasło** - utworzone wcześniej osobiste hasło. Klikamy przycisk **Zaloguj się**.

Zapoznajemy się z wyświetlonymi informacjami, po czym klikamy na nazwę modułu, do którego chcemy wejść (np. rodzic może skorzystać z systemowej, wewnętrznej poczty lub kliknąć na przycisk Uczeń i przejść do stron z dokładnymi informacjami przeznaczonymi dla rodzica).

Jeśli chcemy przejść do pierwszej strony e-dziennika, klikamy na widoczny u góry po prawej stronie napis **Start**. Kończąc pracę z e-dziennikiem, ZAWSZE klikamy na umieszczony na górze po prawej stronie napis **Wyloguj**.

#### PRZYWRACANIE DOSTĘPU DO e-DZIENNIKA W PRZYPADKU ZAPOMNIENIA HASŁA

Aby uzyskać ponownie dostęp do e-dziennika, jeśli zapomnieliśmy swojego hasła, należy wykonać wszystkie czynności wymagane podczas pierwszego logowania się (wg poleceń zawartych na początku niniejszej instrukcji).

## INSTRUKCJA LOGOWANIA SYSTEMU VULCAN

ze zrzutami ekranu (screen) – czyli obrazami okien oraz filmy instruktażowe znajduje się pod adresem: https://www.vulcan.edu.pl/programy/e-dziennik-uonet-87#gotosekcja1631